IT Dept Quick Reference Guide (QRG)

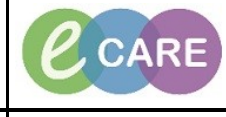

Document No - Ref 108

Version Number – 2.0

## **ADDING SOCIAL HISTORY**

| 1. | Social History will remain on the patient's record as an ongoing piece of information that can be amended<br>and updated. It will save the same questions being repeated to the patient on multiple admissions, or by<br>different staff within the same admission. It encompasses smoking and alcohol use and safeguarding as<br>well as home and environment. |
|----|----------------------------------------------------------------------------------------------------|
| 2. | Click on the Histories main menu option and then click on the Social tab. Social History                                                                                                    |
| 3. | Click on + Add for the section you wish to add to, for the purpose of this example we will complete the<br>Home/Environment section.                                                                                                    |
| 4. | Complete as much information as possible.                                                                                                    |
|    | Any mandatory fields are highlighted yellow or marked with an asterisk. Square boxes allow multi select                                                                                                    |
|    | options, circular radio buttons are single select.                                                                                                    |
|    | *Lives with: Alone Significant other<br>Children Spouse<br>Father Paid Carer<br>Mother Other:<br>Siblings                                                                                                    |
|    | *Accommodation -                                                                                                    |
|    | Responsible for Providing Care for Others:  Ves  No                                                                                                    |
|    |                                                                                                    |
| 5. | When you have completed that section, click OK.                                                                                                    |
| 6. | To update a section do not click Add as that will open up a new window. Instead, double click on the details to open and update the existing information.                                                                                                    |
|    | Nutrition/Health 📥 Add                                                                                                    |
|    | Home/Environment Add Lives with: Children. Accommodation: Nouse.                                                                                                    |
|    | Exercise Add                                                                                                    |
| 7. | Some assessments may not require a full assessment, for example if the patient is a non-smoker you can use the assessment column and select 'denies tobacco use'.                                                                                                    |
|    | Category     Details     Assessment     Last Reviewed     Last Updated By       Tobacco     Image: Tobacco Use     29/Dec/17     Judge , Sarah                                                                                                    |
|    | Alcohol + Add<br>Substance Abuse + Add                                                                                                    |
|    | Sexual     + Add     Low Risk       Nutrition/Health     + Add     Medium Risk                                                                                                    |
|    | Home/Environment 🕂 Add Lives with: Children. Accommodation: House. No Risk 29/Dec/17 Judge , Sarah                                                                                                    |
| 8. | The latest data of maximum ill display of information has been somethind in the west and down a travely a                                                                                                    |
|    | The falest date of review will display. If information has been completed in the past and does not need any                                                                                                    |
|    | updating, click on the Mark all as Heviewed button.                                                                                                    |